# QCAST 受信ユニット(S740)

設定確認手順書

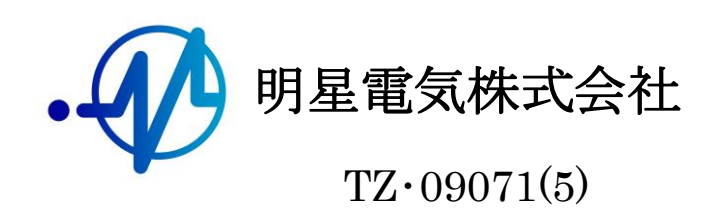

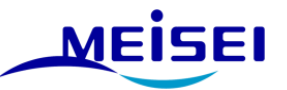

# QCAST 受信ユニット(S740)設定確認手順書 目次

|    | はじめに                       | 2  |
|----|----------------------------|----|
| 1. | 通信ネットワークの確認                | 3  |
|    | 1-1. IP アドレスの確認            | 3  |
|    | <パターンAのお客様>                | 3  |
|    | <パターン B のお客様>              | 5  |
|    | 1-2. サブネットマスクの確認           | 7  |
|    | 1-3.戻し作業                   | 8  |
| 2. | 設定の確認                      | 9  |
| -  | 2-1.メンテナンス用 PC の IP アドレス変更 | 9  |
| -  | 2-2.上位サーバー(配信事業者との切断)      | 11 |
| -  | 2-3.メンテナンス用 PC 接続          | 12 |
| 5  | 2-4.設定パラメータの確認             | 13 |
|    | 2-4-1.Web ブラウザを開く。         | 14 |
|    | 2-4-2.ユーザーパラメータ設定画面を開く。    | 14 |
|    | 2-4-3.ユーザーパラメータ設定画面        | 15 |
|    | 2-4-4.訓練報設定の確認             | 16 |
|    | 2-4-5.訓練パラメータ設定変更。         | 17 |

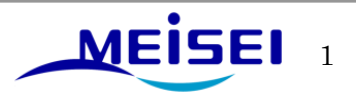

●はじめに

① 配信事業者からの配信情報を受信する形態により、確認方法が異なります。

## <パターン A>

・ 受信ユニット S740の設定確認は QCAST 受信装置 S704-FC から確認することができます。

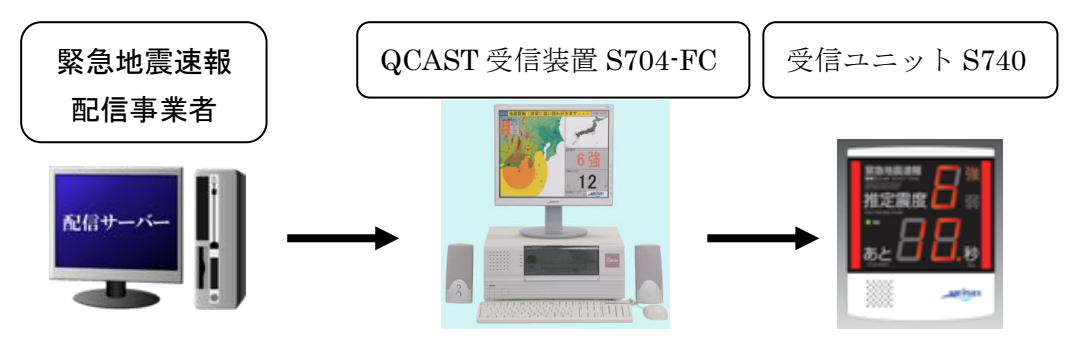

<パターン B>

 ・ 受信ユニット S740 の設定確認は本体スイッチボタンとメンテナンス用 PC から 確認することができます。

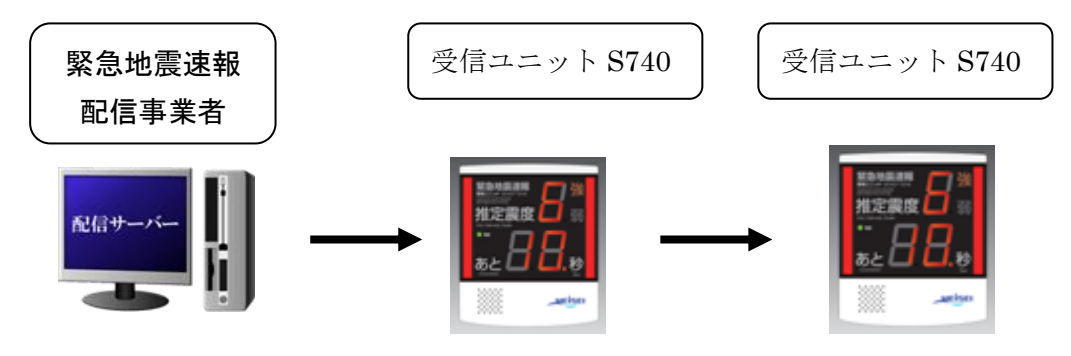

\* 緊急地震配信事業者とは
1.気象業務支援センター様
2.NTT コミュニケーションズ様
3.ANET 様
4.IIJ (インターネットイニシアティブ)様 などがあります。

・<パターン B>のお客様の場合、今回の作業に伴ない予め配信事業者への事前連絡が必要な 場合がありますので、お客様のご契約配信事業者へ確認してください。 (1.気象業務支援センター様については、事前連絡が必要です。)

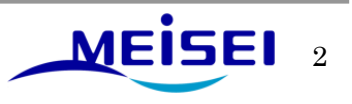

## 1. 通信ネットワークの確認

1-1. IP アドレスの確認

# <パターンAのお客様>

QCAST 受信装置 S704-FC で下記のメイン画面の「設定(S)」→「接続設定(C)」→「子局設定」 で 子局の IP アドレスが確認できます。

・「設定(S)」メニュー画面

| 🦉 緊急地震速報表示処理                                                            |                |            |
|-------------------------------------------------------------------------|----------------|------------|
| ファイル(E) 表示(V) 設定(S) テスト(D)                                              | <u>^₩フ°(H)</u> |            |
| 推定地点設定( <u></u><br>接続設定( <u>)</u><br>表示設定( <u>)</u><br>接点出力設定( <u>/</u> | * 接続障害発生中      | 09/11/06 0 |
| 音声設定(B)<br>津波判定設定(I<br>オブション(O)                                         |                |            |

・「接続設定(C)」メニュー画面

|           |           | -                     | · • • • • • • • • • • • • • • • • • • • |
|-----------|-----------|-----------------------|-----------------------------------------|
|           | 接続設定      |                       |                                         |
|           | GPS       |                       |                                         |
|           | ○あり       |                       |                                         |
|           | 震度計接続     |                       |                                         |
|           | ○あり       | ⊙ tal                 |                                         |
| 775 /4    | 接続サーバ設定―  |                       |                                         |
|           | 1系 IPアドレス | 192 . 168 . 232 . 105 | 37                                      |
|           | ポート番号     | 20001                 |                                         |
|           | 2系 IPアドレス | 192 . 168 . 232 . 104 |                                         |
| 2 inte    | ポート番号     | 20002                 |                                         |
|           | 子局設定      |                       |                                         |
| A HARRIS  | ⊙子局配信あり   | ○子局配信なし               |                                         |
|           |           |                       |                                         |
|           | 子局設定      | OK キャンセル              |                                         |
| 1 253 V L |           |                       |                                         |
|           |           |                       |                                         |

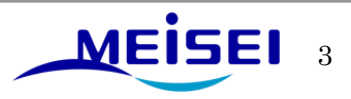

## ・「子局設定」メニュー画面

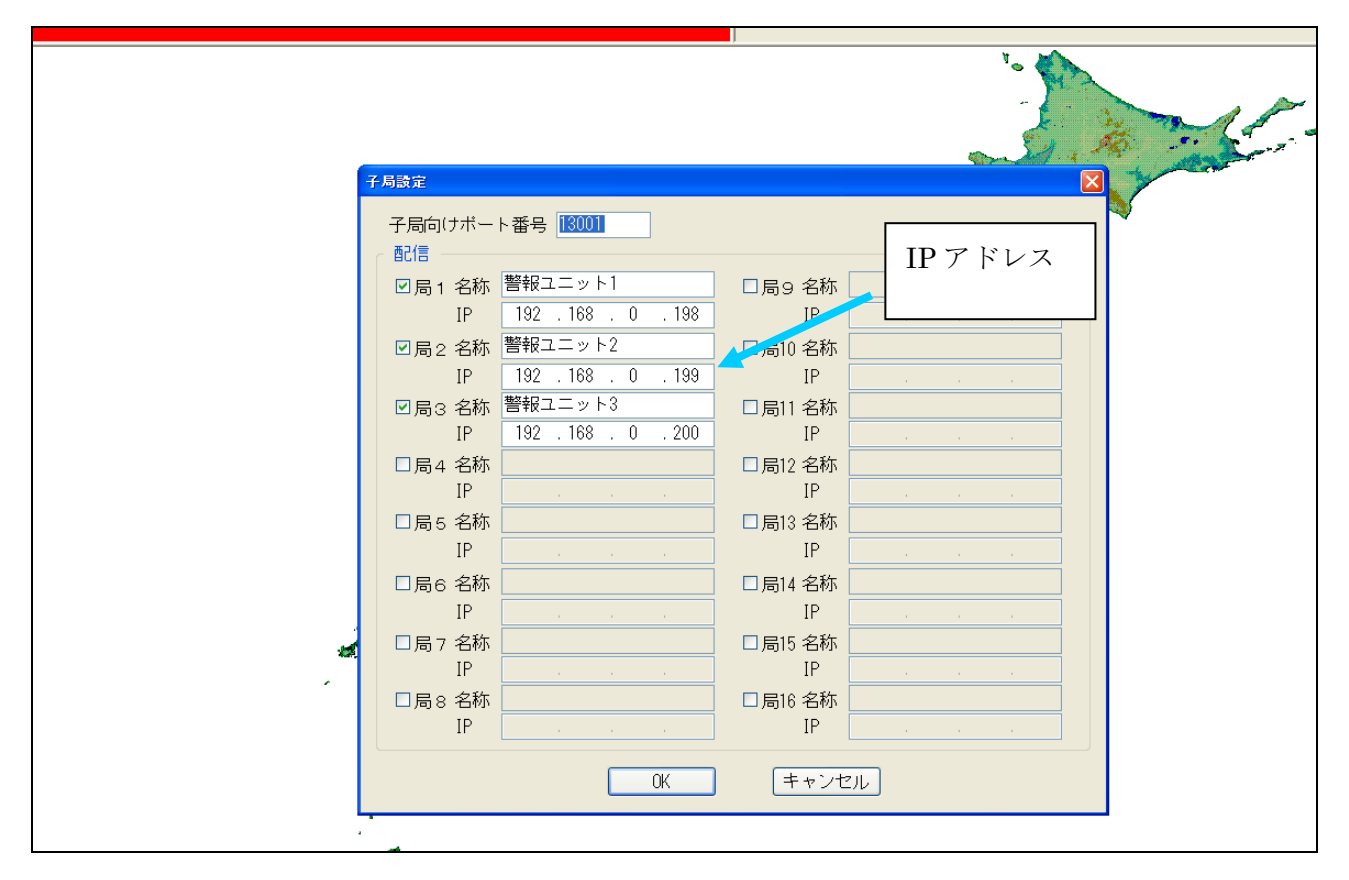

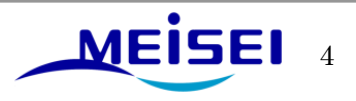

# <パターン B のお客様>

受信ユニットの右側にある「設定1」ボタンを長押し(約2秒間)して離します。

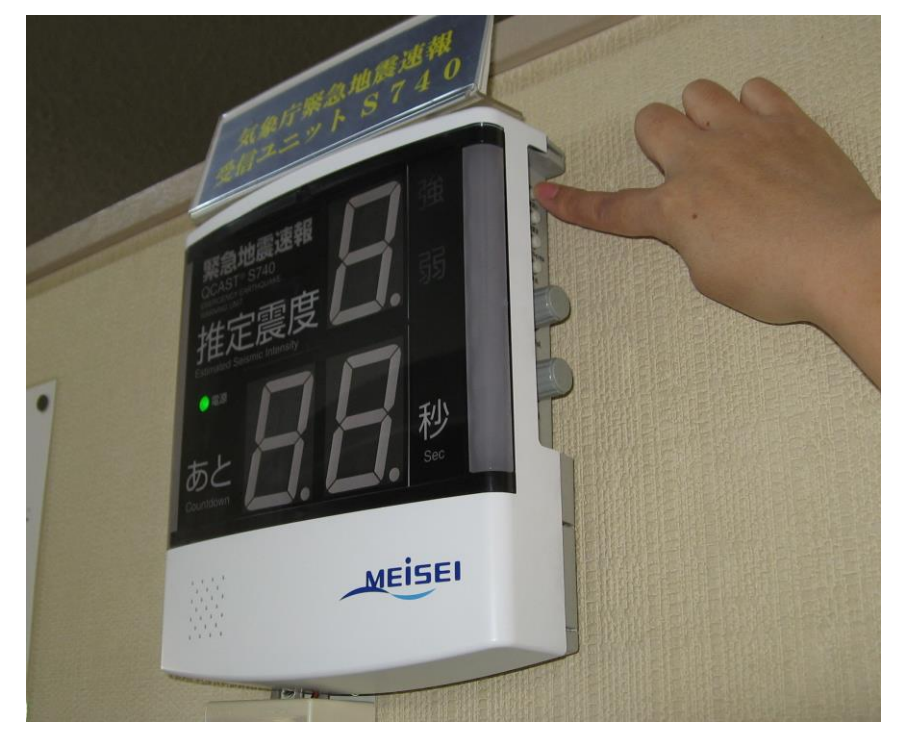

「設定1」ボタンを押す指を離すと7セグLEDが「0」点灯します。

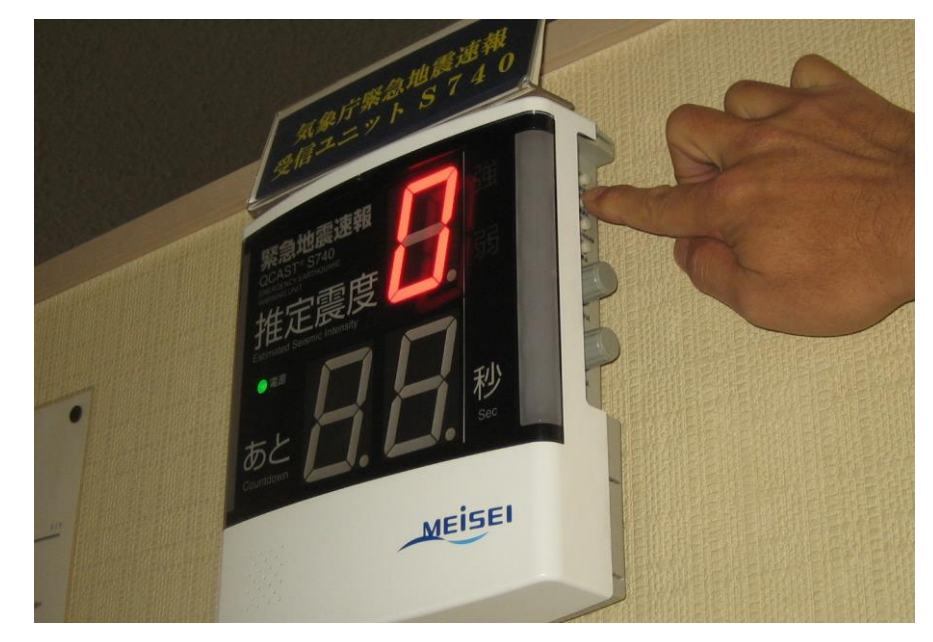

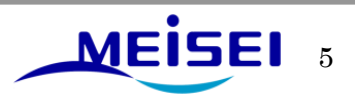

0 点灯している時に、「設定1」ボタンを**短押し**するごとに「0」「1」「2」・・・「9」「A」「B」・・・ 「E」「F」「0」と変化しますので「**E**」と表示されるまで「設定1」ボタンを**短押し**します。

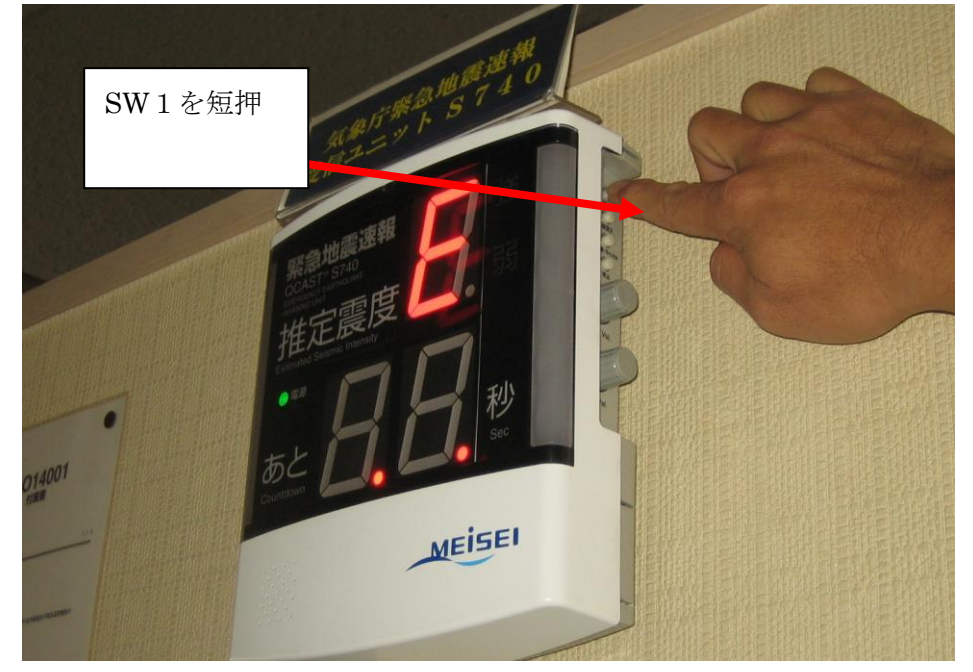

「E」が表示されている状態で「設定2」ボタンを短押しすると、受信ユニットの IP アドレスが1桁ず つ自動で表示されます。

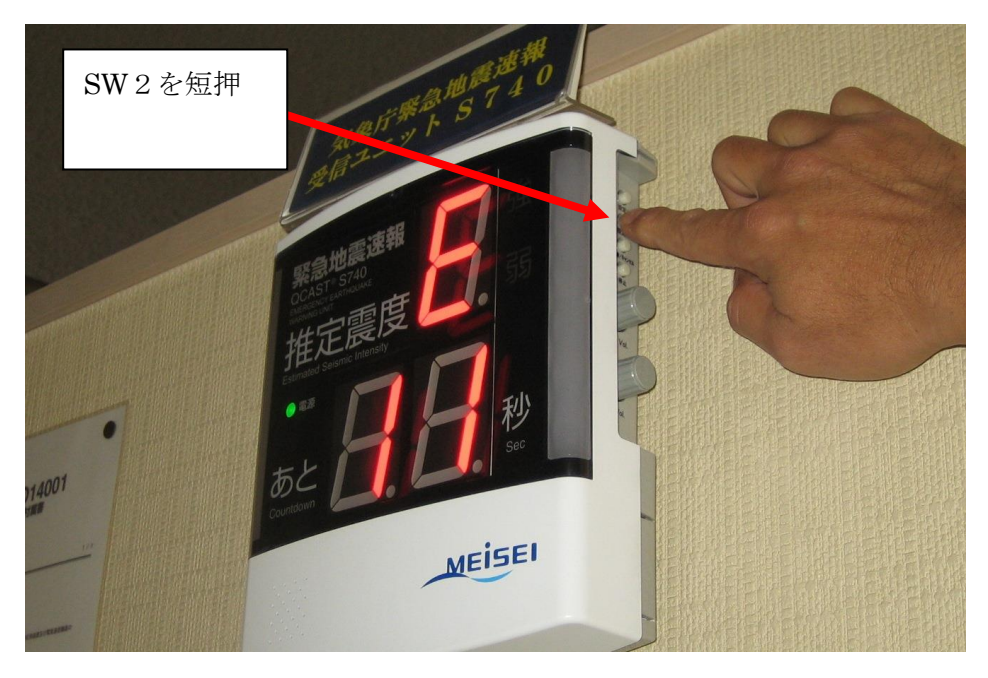

IP アドレスが、「192.168.0.198」に設定されている場合は、 「11」、「99」、「22」、「11」、「66」、「88」、「00」、「00」、「00」、「11」、「99」、「88」と表示されます。

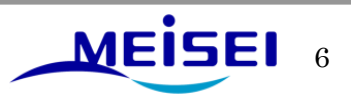

1-2. サブネットマスクの確認

IPアドレスの表示が消えましたら「設定1」ボタンを短押し「F」の表示にします。

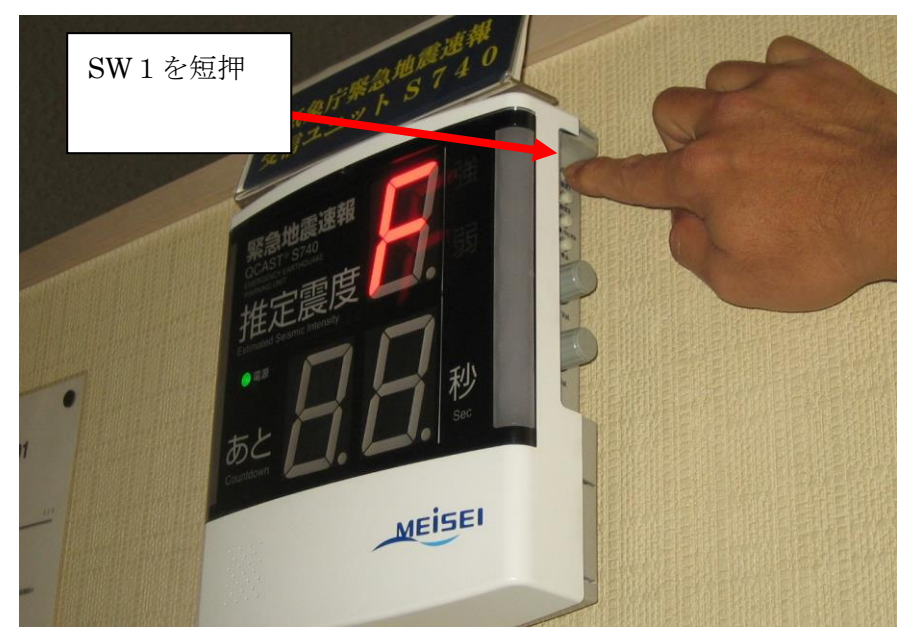

「**F**」が表示されている状態で「設定2」ボタンを**短押し**すると、受信ユニットのサブネットマスクが 1桁ずつ自動で表示されます。

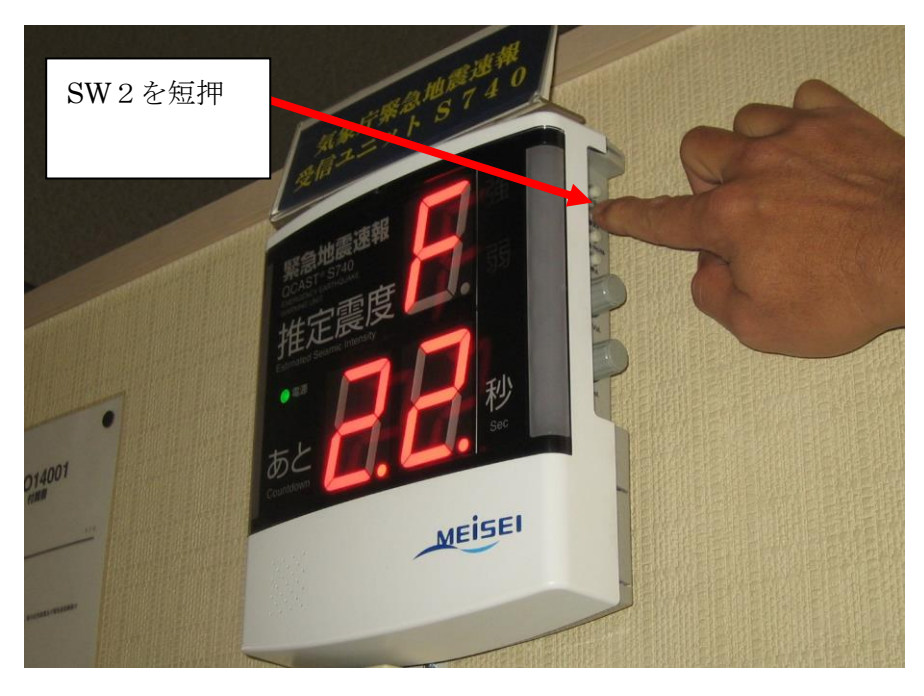

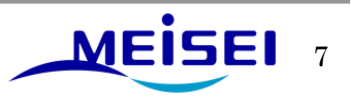

1-3.戻し作業

サブネットマスクの表示が消えましたら「設定1」ボタンを短押し「0」の表示にします。

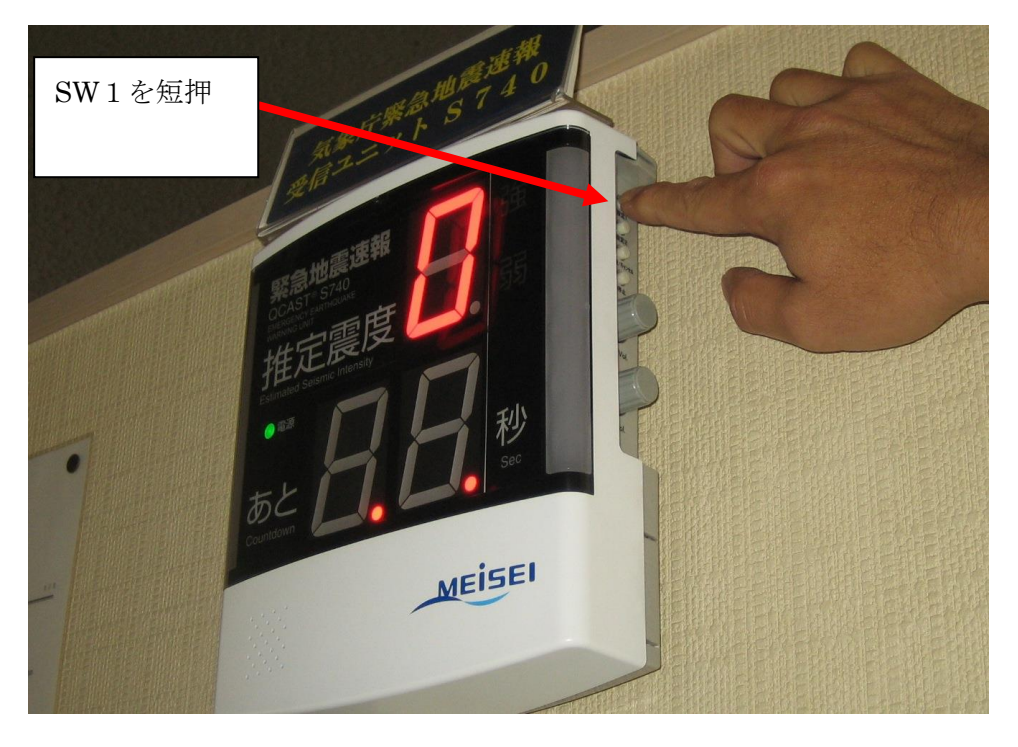

「**0**」が表示されている状態で「設定2」ボタンを短押しすると、元の表示に戻ります。(LED 表示が 全て消灯します。)

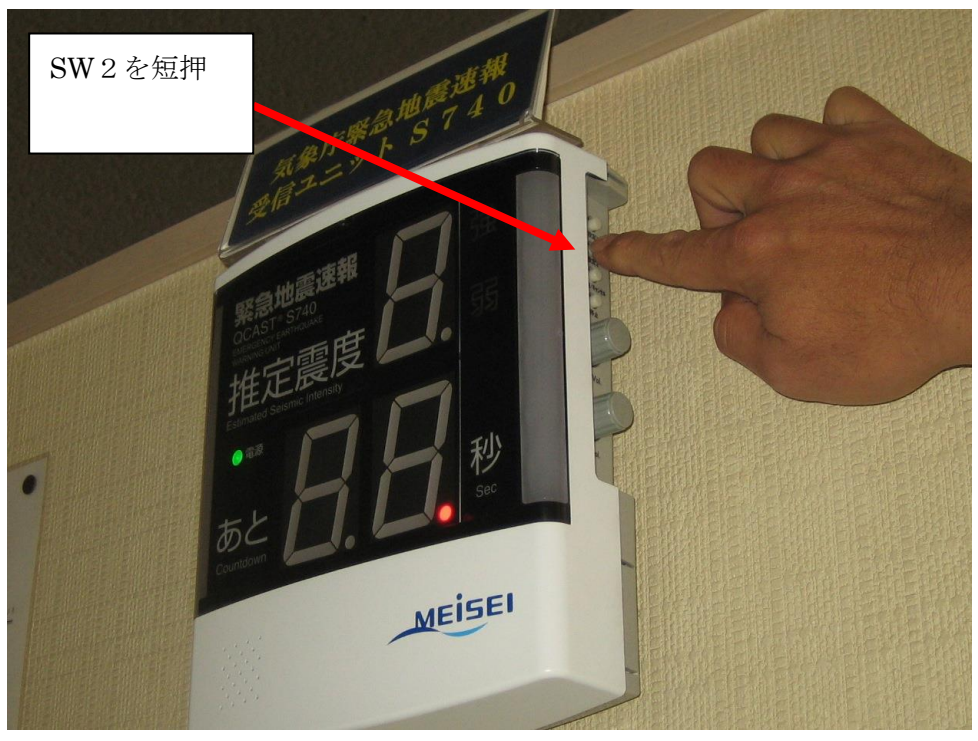

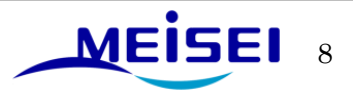

# **2.** 設定の確認

<パターンAのお客様>は2-4-1 項からの作業となります。 <パターンBのお客様>

2-1.メンテナンス用 PC の IP アドレス変更

メンテナンス用 PC を接続する場合、メンテナンス用 PC の IP アドレスを設定する必要があります。 「マイネットワークプロパティ」→「ローカルエリア接続」→「プロパティ」を選択。

| 🏂 ネットワーク接続                                                                                             |                                                                |
|----------------------------------------------------------------------------------------------------|----------------------------------------------------------------|
| ファイル(E) 編集(E) 表示(V) お気                                                                                 | ត(に入り(A) ツール(I) 詳細設定(N) ヘルプ(H) 🥂 🥂                             |
| 🕞 戻る - 🕥 - 🏂 🔎 検                                                                                       | 续 🅞 フォルダ 🛄▼                                                    |
| アドレス(型) 🔇 ネットワーク接続                                                                                     | 🗙 🄁 移動                                                         |
| <ul> <li>ネットワーク タスク </li> <li>新しい接続を作成する</li> <li>Windows ファイアウォールの</li> </ul>                         | ▲ LAN または高速インターネット<br>ローカル エリア接続<br>接続<br>Broadcom Ne 無効にする(B) |
| <ul> <li>設定を変更する</li> <li>このネットワーク デバイスを無<br/>効にする</li> <li>この接続を修復する</li> </ul>                       | <b>状態(U)</b><br>修復(P)<br>ブリッジ接続( <u>G</u> )                    |
| <ul> <li>              この接続の名前を変更する             この接続の状況を表示する             この接続の設定を変更する      </li> </ul> | ショートカットの作成( <u>S</u> )<br>肖明余( <u>D</u> )<br>名前の変更( <u>M</u> ) |
|                                                                                                    | プロパティ( <u>B</u> )                                              |
| その他 🙁                                                                                                  |                                                                |
|                                                                                                    |                                                                |

「ローカルエリア接続プロパティ」→「インターネットプロトコル」→「プロパティ」を選択

| 🚽 ローカル エリア接続のプロパティ 🔹 💽                                                 |          |
|------------------------------------------------------------------------|----------|
| 全般認証詳細設定                                                               |          |
| 接続方法                                                                   |          |
| ■ Broadcom NetLink (TM) Gigabit Ethernet 構成(_)                         |          |
| この接続は次の項目を使用します(2):                                                    |          |
| G= Microsoft TCP/IP version 6     A                                    | ここをクリックす |
| <ul> <li>▲ オットンーン モニタトンイハ</li> <li>■ オンターネット プロトコル (TCP/IP)</li> </ul> | る。       |
|                                                                        |          |
|                                                                        |          |
| - 説明<br>伝送制御プロトコル/インターネット プロトコル。相互接続されたさまざまな                           |          |
| ネットワーク間の通信を提供する、既定のワイド エリア ネットワーク フロトコ<br>ルです。                         |          |
| □ 接続時に通知領域にインジケータを表示する(W)                                              |          |
| ▶] 接続加限641ている加利用イト可能な場合に通知する(M)                                        |          |
|                                                                        |          |
| OK ++>セル                                                               |          |

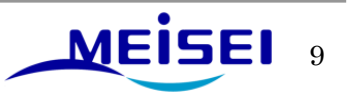

「次の IP アドレスを使う」にチェックを入れ IP アドレスを入力します。入力後は OK でプロパティを 閉めます。

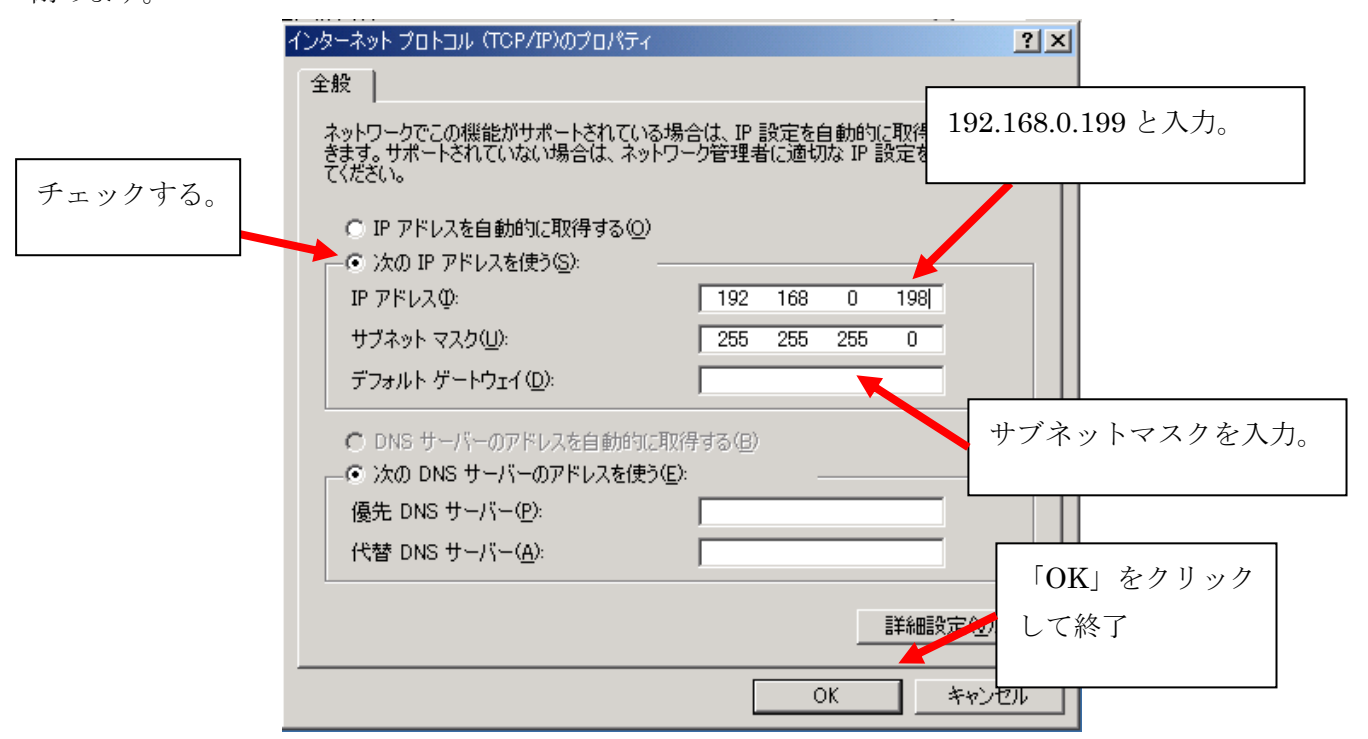

例えば、受信ユニットの IP アドレスが、192.168.0.198 だったら、メンテナンス用 PC の IP アドレス は上位の 192.168.0.199 となります。)

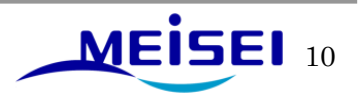

2-2.上位サーバー(配信事業者との切断)

既設の LAN ケーブルを抜きます。下記のように蓋を開き LAN ケーブルのコネクタ下部を摘みながら ゆっくりと引き抜いて下さい。

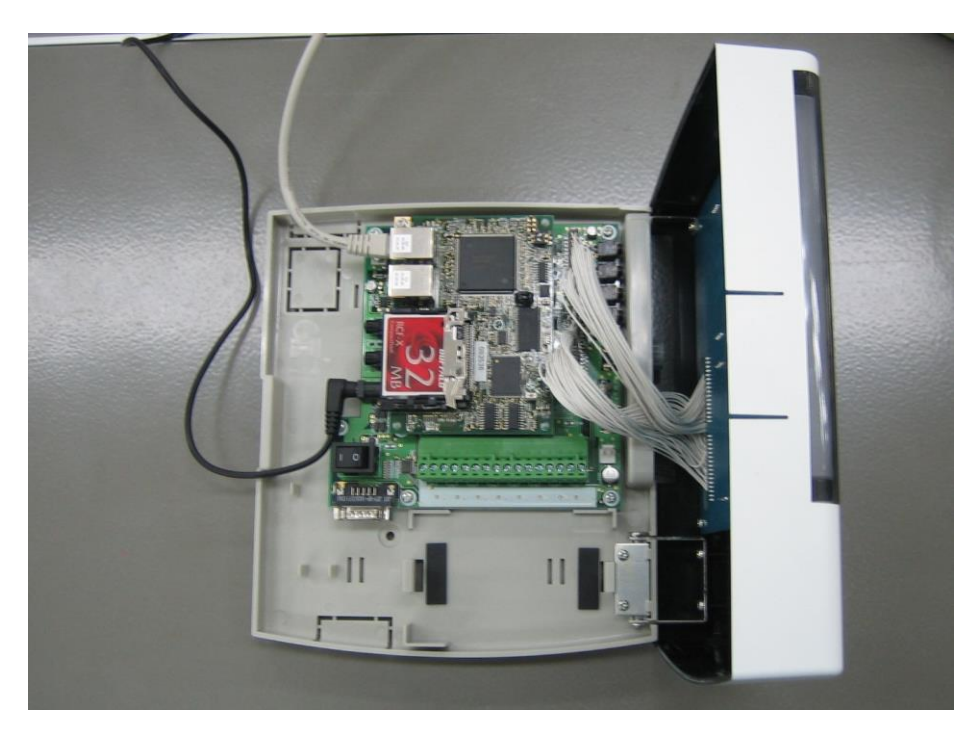

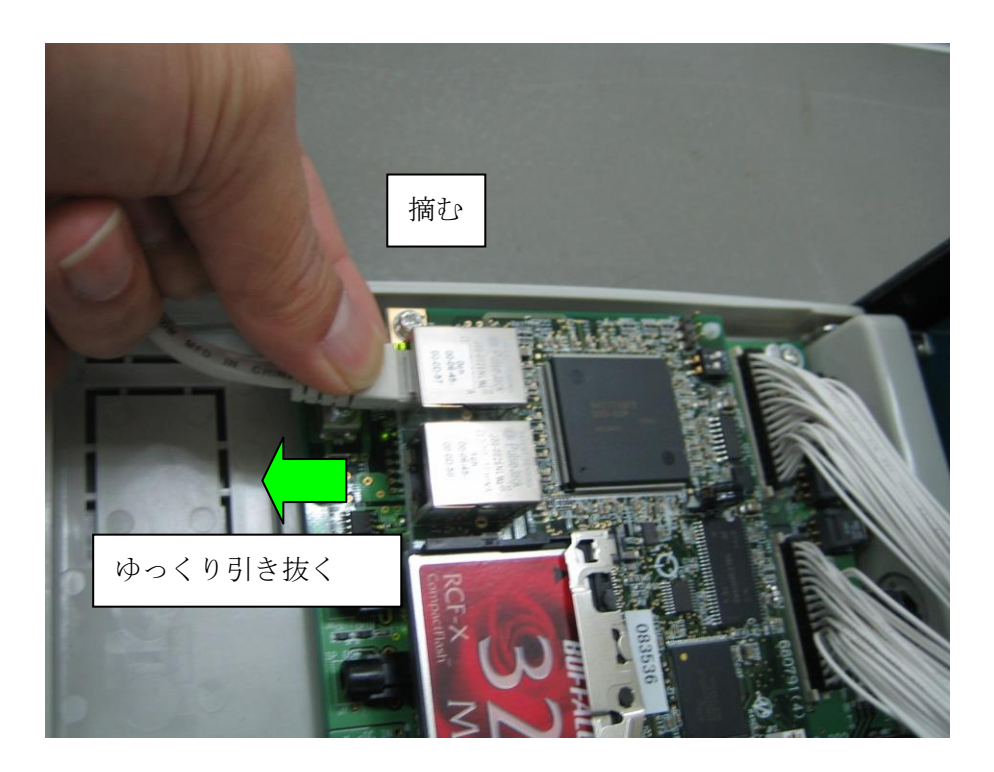

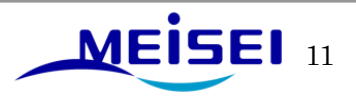

**2-3**.メンテナンス用 PC 接続

メンテナンス用PCと受信ユニットを接続します。LANケーブルを接続する場合、上部LANポート(0ch) に差し込みます。

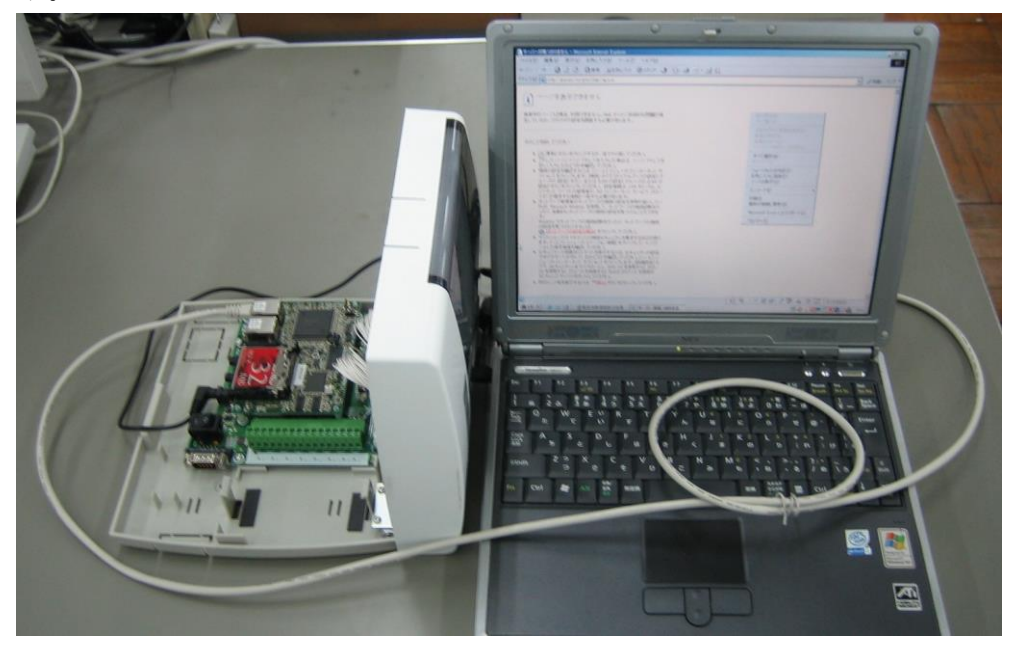

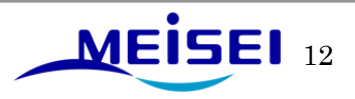

2-4.設定パラメータの確認

「LAN にプロキシサーバを使用する」の設定を解除します。

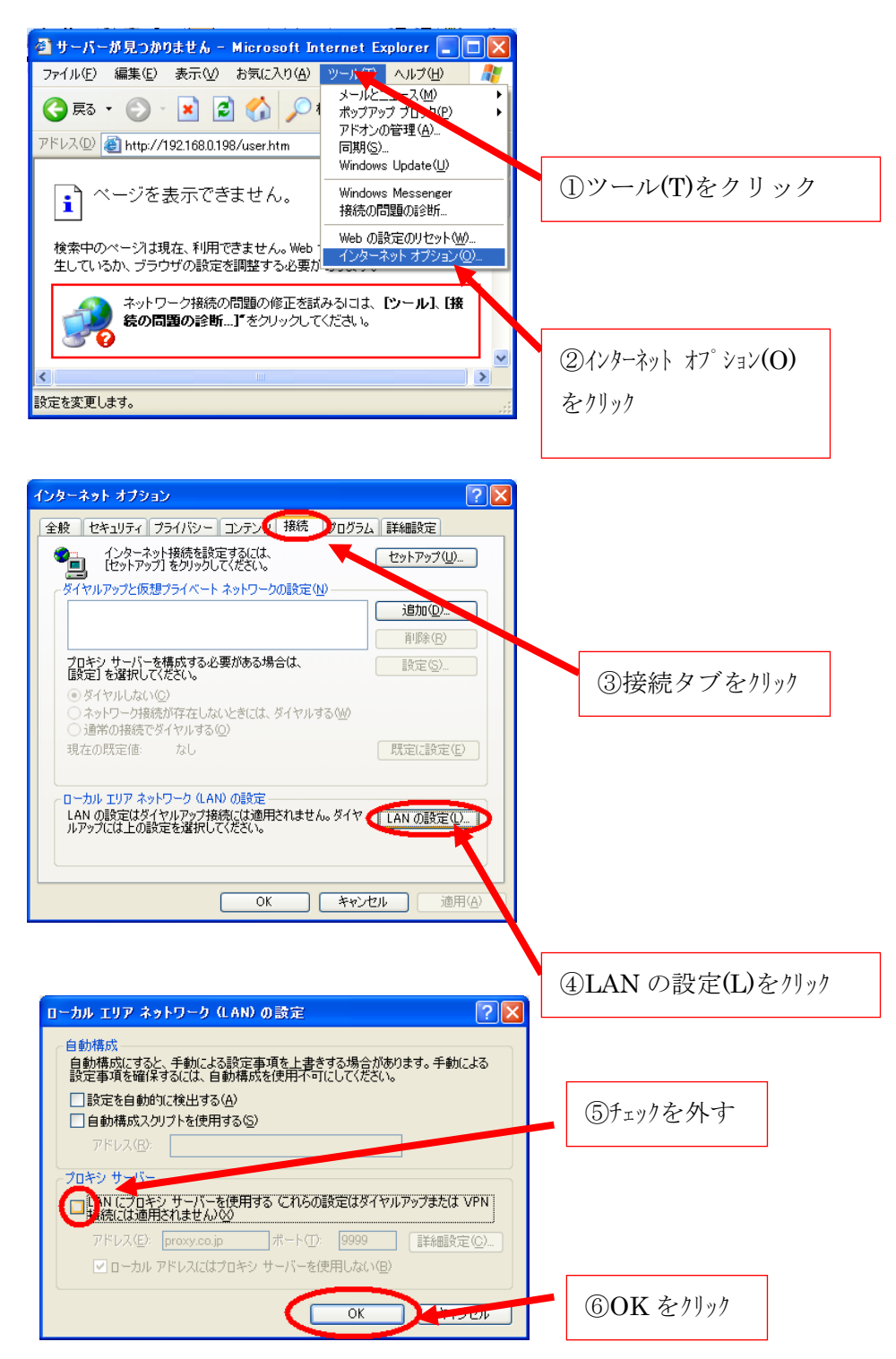

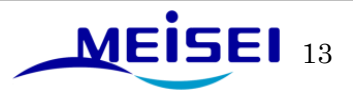

2-4-1.Web ブラウザを開く。

QCAST 受信装置 S704-FC または、メンテナンス用 PC の Windows スタートメニューから Internet Explorer を選択します。

|       |                                                                        | ②Internet Explor                                                                                 | er を選択   |
|-------|------------------------------------------------------------------------|--------------------------------------------------------------------------------------------------|----------|
|       | CO インターネット<br>Internet Explorer<br>でする<br>Microsoft Office Outlook イン・ | マイドキュメント<br>最近使ったファイル(D)<br>ターネット ブラウザを開きます。                                                     |          |
|       | OraOLEDB Readme                                                        | ジ<br>マイ ミュージック<br>刻 マイ ニンピュータ                                                                    |          |
|       | Microsoft Office Excel 2003                                            | 📢 マイ ネットワーク                                                                                      |          |
|       | Adobe Reader 8                                                         | 🚱 コントロール パネル(C)                                                                                  |          |
|       | Microsoft Office Word 2003                                             | <ul> <li>         ・クログラムのアクセスと既定の設定         </li> <li>         ・ 定         ・         ・</li></ul> |          |
|       | Sleipnir                                                               | <ul> <li>         ・・・・・・・・・・・・・・・・・・・・・・・・・・・・・</li></ul>                                        |          |
|       | T AL-Mail32                                                            | ♪<br>♪ 検索(S)                                                                                     |          |
| ①スタート | <u></u>                                                                | 107 ファイル名を指定して実行( <u>B</u> )…                                                                    |          |
|       |                                                                        | 🔑 ჲඊオフ(L) 🧿 シャット₡ウン(L)                                                                           |          |
| 1     | X9-1                                                                   | ● ● 一 ● 信ユニッ                                                                                     | トIPアドレスな |

2-4-2.ユーザーパラメータ設定画面を開く。 アドレス (D) 欄に URL: 「<u>http://192.168.0.198/user.htm</u>」を記入します。

| 🗿 Yahoo! JAPAN -                 | Microsoft Internet Explo             | rer 🔲 🗖 🔀                                                                                                    |
|----------------------------------|--------------------------------------|----------------------------------------------------------------------------------------------------|
| ファイル( <u>E</u> ) 編集( <u>E</u> )  | 表示( <u>V</u> ) お気に入り( <u>A</u> ) ツール | (① ヘル: " 🧂 ②移動をクリック                                                                                                    |
| 3 戻る 🔹 🕤 🔹 🖪                     | ) 😰 🏠 🔎 検索 👷 お気に                     | λ0 😧 🚑                                                                                                    |
| アドレス( <u>D</u> ) <u>http://1</u> | 92.168.0.198/user.htm                | 移動     リンク     ジ     ジ      ジ      ジ |
| Y! - 2-                          | ✓ ↓                                  | 検索 ▼ 🔐 → >>                                                                                                    |
| お気に入り                            | × <                                  |                                                                                                    |
| )受信ユニットアドレ                       | ス記入                                  | ンターネット                                                                                                    |

Internet Explorer の設定画面でアドレス欄に上記のように URL を入力し、移動をクリックします。

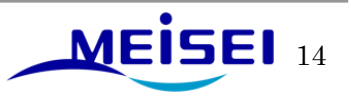

下記ダイアログが表示されますので、ユーザー名とパスワードを入力して、「OK」をクリックしてください。

(下記ダイアログが表示されないで、いきなり次頁の「設定画面」が表示された場合は、下記ダイアロ グウィンドウが表示されるまで何度か更新ボタン ごを押してください。)

| ネットワーク     | ታ パスワードの入力 🛛 🔀                                                                                                   |
|------------|----------------------------------------------------------------------------------------------------|
| <b>?</b> > | このセキュリティで保護された Web サイト (192.168.0.198 での) には、ログオンする必要があります。<br>警報ユニット /user.htm に使用するユーザー名およびパスワードを入力してくださ<br>い。 |
|            | ユーザー名(U): user 2<br>パスワード(P): ★**** 2<br>User と入力                                                                |
|            | □ このパスワードを保存する(S) OK キャンセル                                                                                       |
|            | ユーザー名:user ③「OK」をクリッ<br>パスワード:usor                                                                               |

※ユーザーパラメータ設定画面のユーザー名とパスワードはどのバージョンでも上記の通り同じです。 2-4-3.ユーザーパラメータ設定画面

前項の作業で下記のユーザーパラメータ設定画面が開きます。

| ファイル(E) 編集(E) 表示(V) お気に入り(A) 、          | ソ−ル① ヘルプ(H)                                    | 18 C                               |
|-----------------------------------------|------------------------------------------------|------------------------------------|
| 4 戻る • ⇒ • 🙆 🗗 🚮 🔍検索 谢 お気               | に入り - ③メディア - ③ - 国- ④ - 三 🔍                   |                                    |
| ッドレス(D) 🍓 http://192.168.0.198/user.htm |                                                | ✓                                  |
|                                         |                                                | ×                                  |
| ユーザパラメータ語                               | 役定 V1.4.2                                      |                                    |
|                                         |                                                | ここで現在のバージョンを                       |
|                                         |                                                | ガヨーナトト                             |
| 티/에///////////////////////////////////  | 00                                             | 催認でさます。                            |
|                                         | 80                                             |                                    |
|                                         |                                                |                                    |
|                                         | FREEFERIOUUU                                   |                                    |
|                                         | UU-UO-40-UU-UU-57                              |                                    |
|                                         |                                                |                                    |
| 設置場所名称(半角のA~Zと数字0~9のみ)                  | SIZUIKAKOUJYOU                                 |                                    |
| 自局IPアドレス                                | 192.168.0.198                                  |                                    |
| デフォルトゲートウェイアドレス                         | 0.0.0.0                                        |                                    |
| サブネットマスク                                | 255.255.255.0                                  |                                    |
| 自局緯度(度.分.秒)                             | 36.15.55                                       |                                    |
| 自局経度(度.分.秒)                             | 139.12.7                                       |                                    |
| 速度增幅度                                   | 1.930189                                       |                                    |
| 推定震度によるLED表示制限(0.0~9.9)                 | 3.5                                            |                                    |
| カウントダウン後ホールド秒数(0~99)                    | 30                                             |                                    |
| NTP時刻校正間隔(時間)                           | 1                                              |                                    |
| 震度表示消去後津波処理動作維続秒数                       | 10                                             |                                    |
| 回線遅延補正時間(秒)(0~99)                       | 0                                              |                                    |
| 余裕時間算出方法                                | 電文発表時刻との差分 ▼                                   |                                    |
| 入電遅延許容時間(秒)(0~99)                       | 60                                             |                                    |
| 定時報システム時刻校正の有無                          | あり 💌                                           |                                    |
| 定時報時刻校正遅延許容時間(秒)(0~999)                 | 300                                            | <b></b>                            |
| パージが表示されました                             |                                                | 📕 _ А 般 😻 🥒 🧷 😰 💪 😰 сарь - インターネット |
| 🟦 スタート 🔰 🎯 🚮 🔰 💆 緊急地震速報表                | 示処理 🛛 違 ネットワークとダイヤルアップ 🏾 🎉 QCAST - Microsoft L | S 🚱 🗶 🚝 🔽 🚚 💽 🖓 1333               |

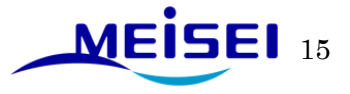

#### 2-4-4.訓練報設定の確認

前項の作業で下記の訓練パラメータ設定画面が開きます。

アドレス(D)欄にURL:「<u>http://192.168.0.198/train.htm</u>」を記入します。

下記ダイアログが表示されますので、ユーザー名とパスワードを入力して、「OK」をクリックしてください。

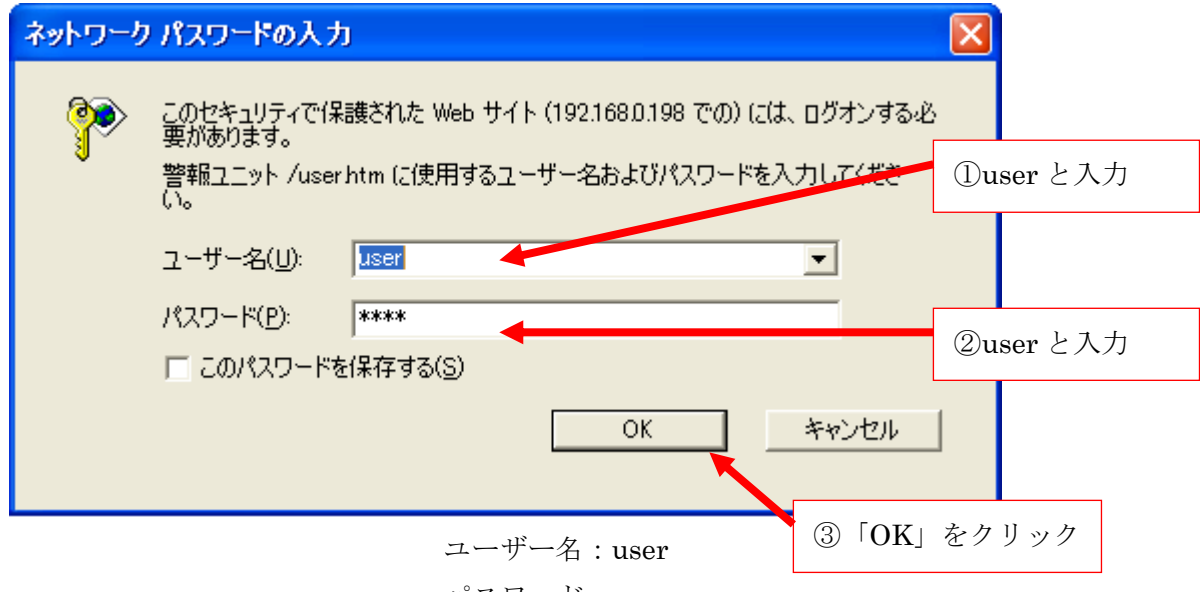

パスワード:user

※訓練パラメータ設定画面のユーザー名とパスワードはどのバージョンでも上記の通り同じです。

「気象庁訓練パラメータ」設定項目欄の「訓練報有効/無効」欄が「無効」になっていることを確認 してください。「有効」になっているお客様については、気象庁訓練報を受信し通常の地震と同様に 動作します。「無効」に設定変更したい場合は以下の2-4-5.項を参照してください。

| ④ 編集(g) 表示(y) お気に入り(g) ッール(D) ヘルブ(y)<br>認 ・ ③ - 💌 😰 🏠 🔎 検索 📌 お気に入り 🤣 ⊘・ 🌺 🔟 ・ 🛄 🔮 鑬 🔌<br>⑩ 🗃 http://1721923.168/train.htm |                              |
|----------------------------------------------------------------------------------------------------|------------------------------|
| 電 ・ 🕤 - 💌 😰 🏠 🔎 検索 📌 お気に入り 🤣 ⊘・ 🌺 🔟 ・ 🛄 🕙 ് 🌉 🔌<br>10) 🗃 http://1721923.168/train.htm                                     |                              |
| 1 / 20 a http://172.1923.168/train.htm                                                                                    |                              |
|                                                                                                    | 🗧 郵便番号の入力で地図を表示(JHord) 💙 🄁 務 |
| 訓練パラメータ設定 ここ                                                                                                    | で"無効"になっていることを確              |
| 象庁訓練バラメータン 認                                                                                                    | キオ                           |
|                                                                                                    | α, ) <sub>0</sub>            |
| 制御有無 200                                                                                                    |                              |
|                                                                                                    |                              |
| 2 🗮 🔽                                                                                                    |                              |
| 3 🗮 💌                                                                                                    |                              |
| 1 無 💟                                                                                                    |                              |
| 5 🗮 💟                                                                                                    |                              |
| 3 🗮 💟                                                                                                    |                              |
| 7 🗮 💌                                                                                                    |                              |
| 3 💻 💌                                                                                                    |                              |
| ) 💻 🔽                                                                                                    |                              |

「有効」設定・・・・気象庁訓練報を受信した際、通常の演算処理を行います。

「無効」設定・・・気象庁訓練報を受信しても演算処理を行いません。

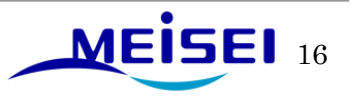

2-4-5.訓練パラメータ設定変更。

**2-4-4** 項で訓練パラメーター設定画面を開いたまま「訓練報有効/無効」欄の▼ボタンをクリックして「無効」に変更します。変更後は、画面最下段の「設定」ボタンをクリックします。

| 🗳 QCAST – Microsoft Internet Explorer       |                                                                              |
|---------------------------------------------|------------------------------------------------------------------------------|
| ファイル(E) 編集(E) 表示(V) お気に入り(A) ツール(D) ヘルプ(H)  |                                                                              |
| 🔇 戻る • 🕥 · 🖹 🖉 🏠 🔎 検索 🧙 お気に入り 🐼 🔗 🌺 🔟 • 🛄 🔮 | ) 🇱 🦓                                                                        |
| アドレス(1) 🕘 http://172.19.23.168/train.htm    | 🗧 郵便番号の入力で地図を表示(JHord) 💙 🄁 移動                                                |
|                                             | 「訓練報有効/無効」の設定<br>ここで"無効"に変更します。<br>「接点制御有無」の設定に係わ<br>らず気象庁訓練報は"無効"と<br>なります。 |
| 接点7 無 🖌                                     |                                                                              |
| 接点8 無 💌                                     |                                                                              |
| 接点9 無 🖌                                     |                                                                              |

| <alertユーザ指定訓練バラメ< th=""><th>-9&gt;</th></alertユーザ指定訓練バラメ<> | -9>                                |
|------------------------------------------------------------|------------------------------------|
| Alertユーザ指定訓練有効/無効                                          | 有効 🖌                               |
| 接点制御有無                                                     | 有 🔽                                |
| 接点1 🗹 接点2 🗹 接点3 🗹                                          | 接点4 🗹 接点5 🗹 接点6 🗹 接点7 🗌 接点8 🗌      |
| 接点9 🔲 接点10 📃 接点11 🗌                                        | 接点12 🗌 接点13 🗌 接点14 🗌 接点15 🗌 接点16 🗌 |
| チェック有り:接点制御有効、チェック)                                        | 無し:接点制御無効                          |
|                                                            | ここをクリックします。                        |
|                                                            |                                    |

「再起動」ボタンをクリックすると下記の画面になります。×をクリックして完了です。

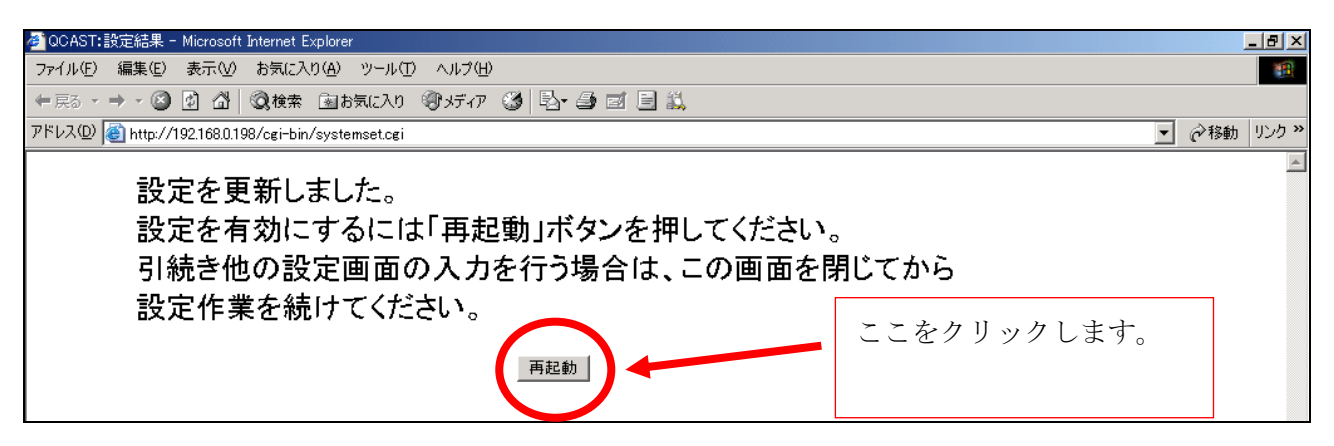

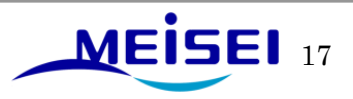

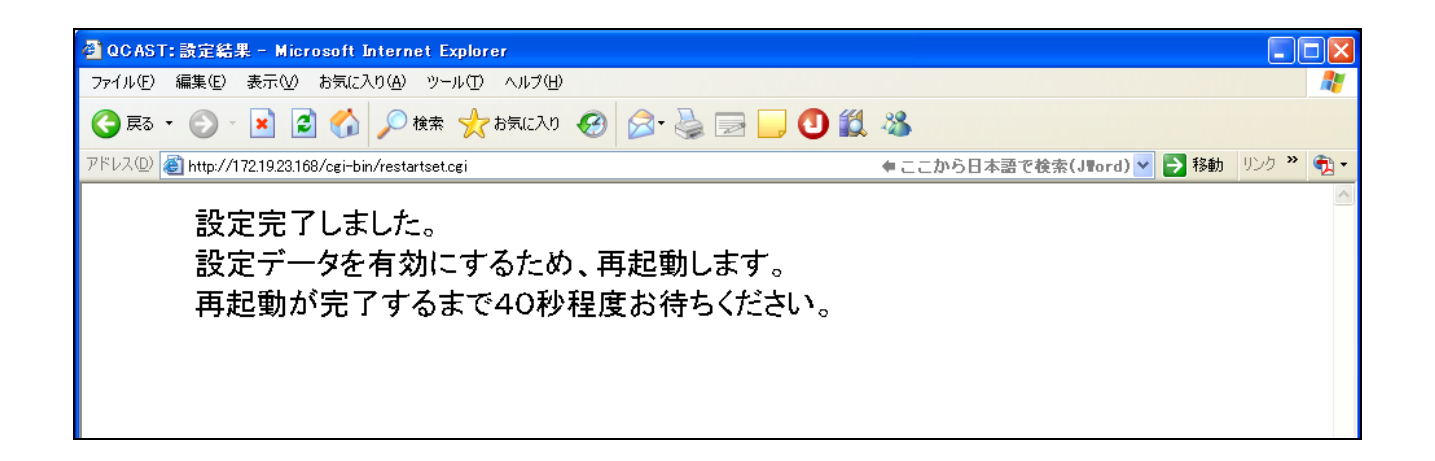

▲ 設定を変更後、受信ユニット S740 は一度、リセットされ再起動処理を行ないます。その際にお客様設定内容によっては、再起動時に"警告音"が鳴動することがありますので、作業前に周囲への連絡をしておくことをお勧めします。

以上

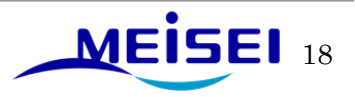